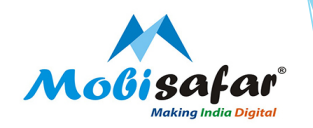

## MICRO ATM APP – WITHDRAWAL & BALANCE ENQUIRY

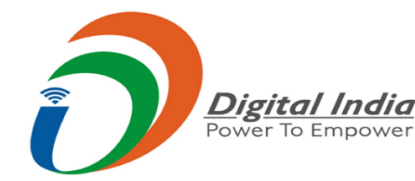

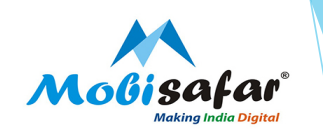

Step 1 : Open Mobisafar App on the mobile

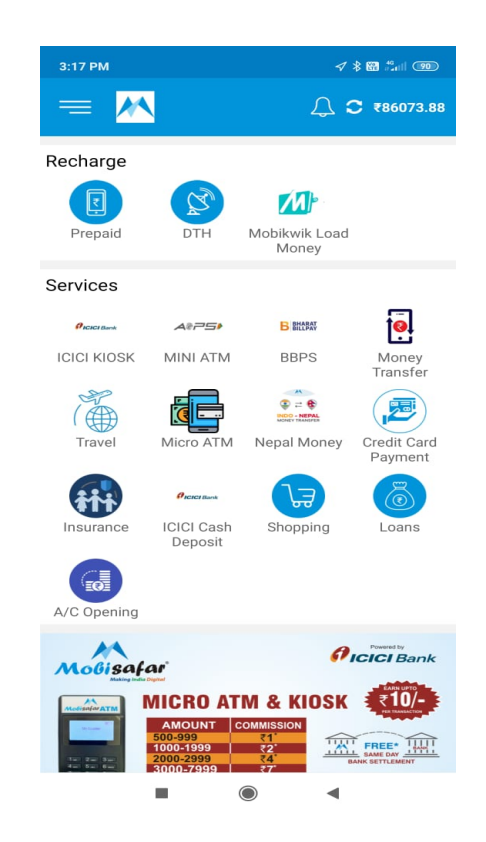

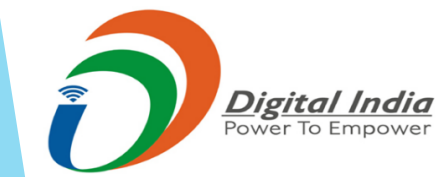

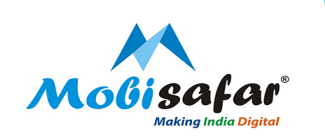

Step 2 : First screen will appear when the Micro ATM device is not paired with Mobile

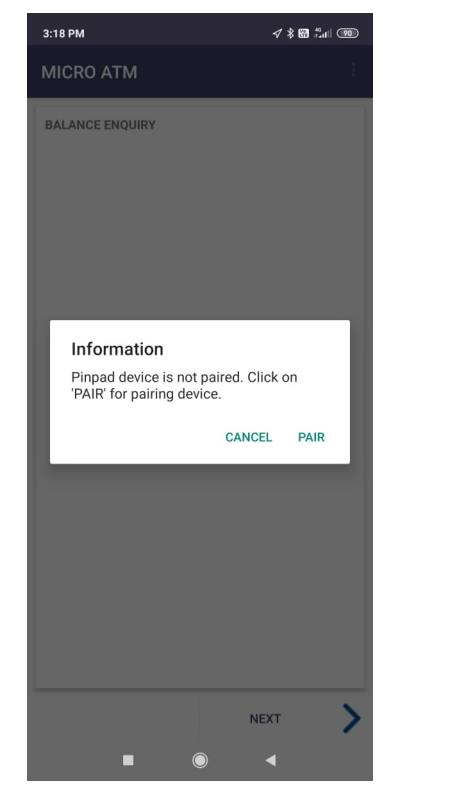

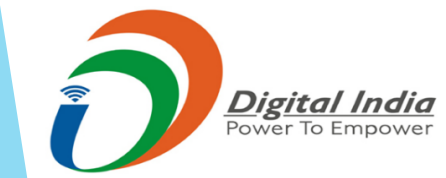

Step 3 : Switch on Bluetooth and search for device

| 3:19 PM                            | ∢ ≵ 🗃 🕍 🐵 |
|------------------------------------|-----------|
| Pair Device                        | S         |
| Null<br>6F:2C:DD:45:0F:CF          |           |
| 848236d7<br>D8:32:E3:78:0D:F0      |           |
| D180-6L251092<br>54:81:2D:2F:E9:D3 |           |
| 0PP0 A9<br>4C:5F:9C:CE:6A:38       |           |
| Null<br>60:EA:37:78:8F:79          |           |

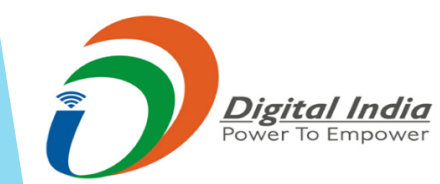

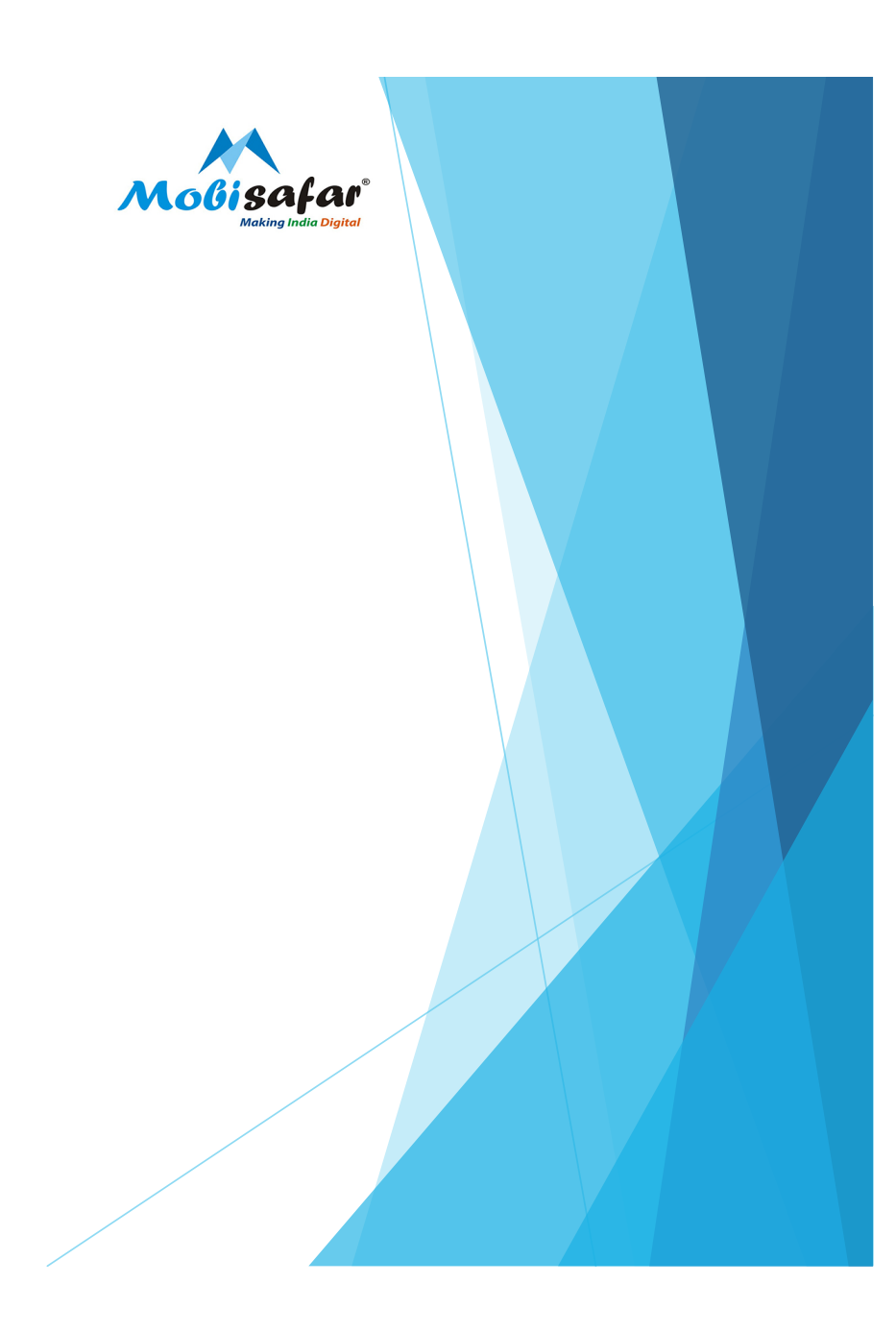

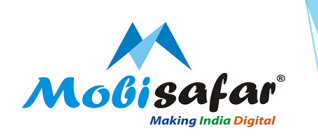

Step 4 : Pair the device by entering Bluetooth code

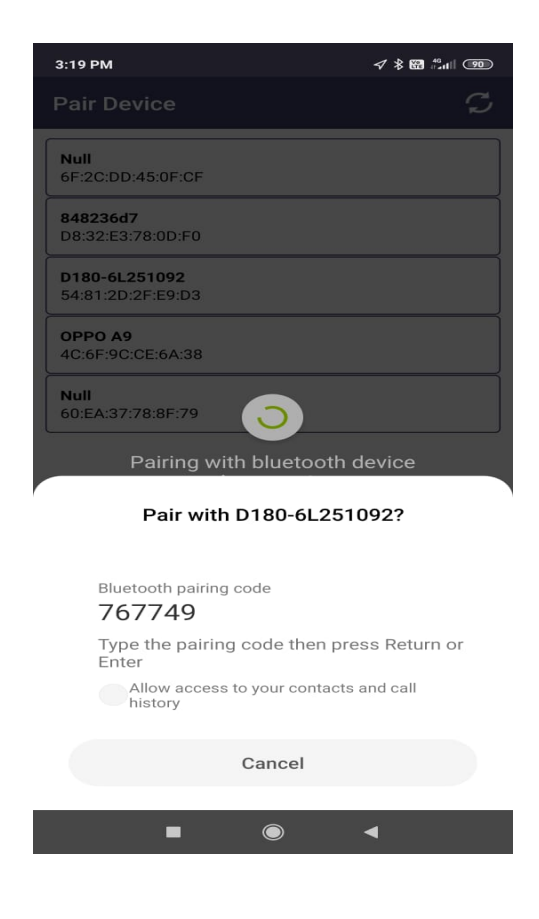

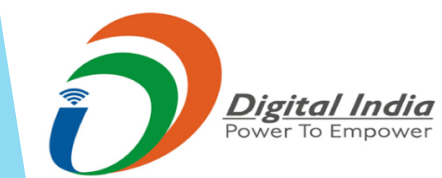

Step 5 : Device Successfully paired

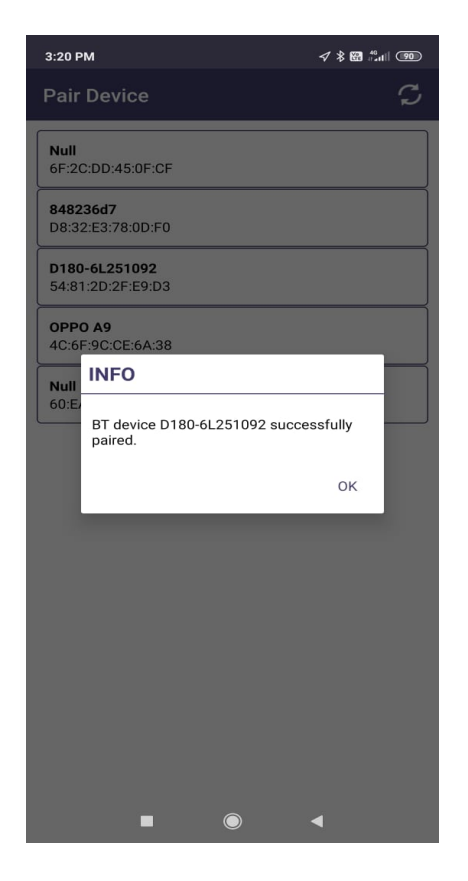

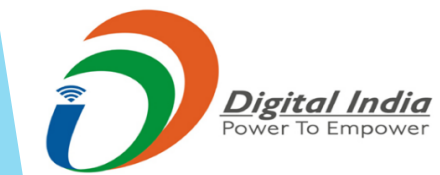

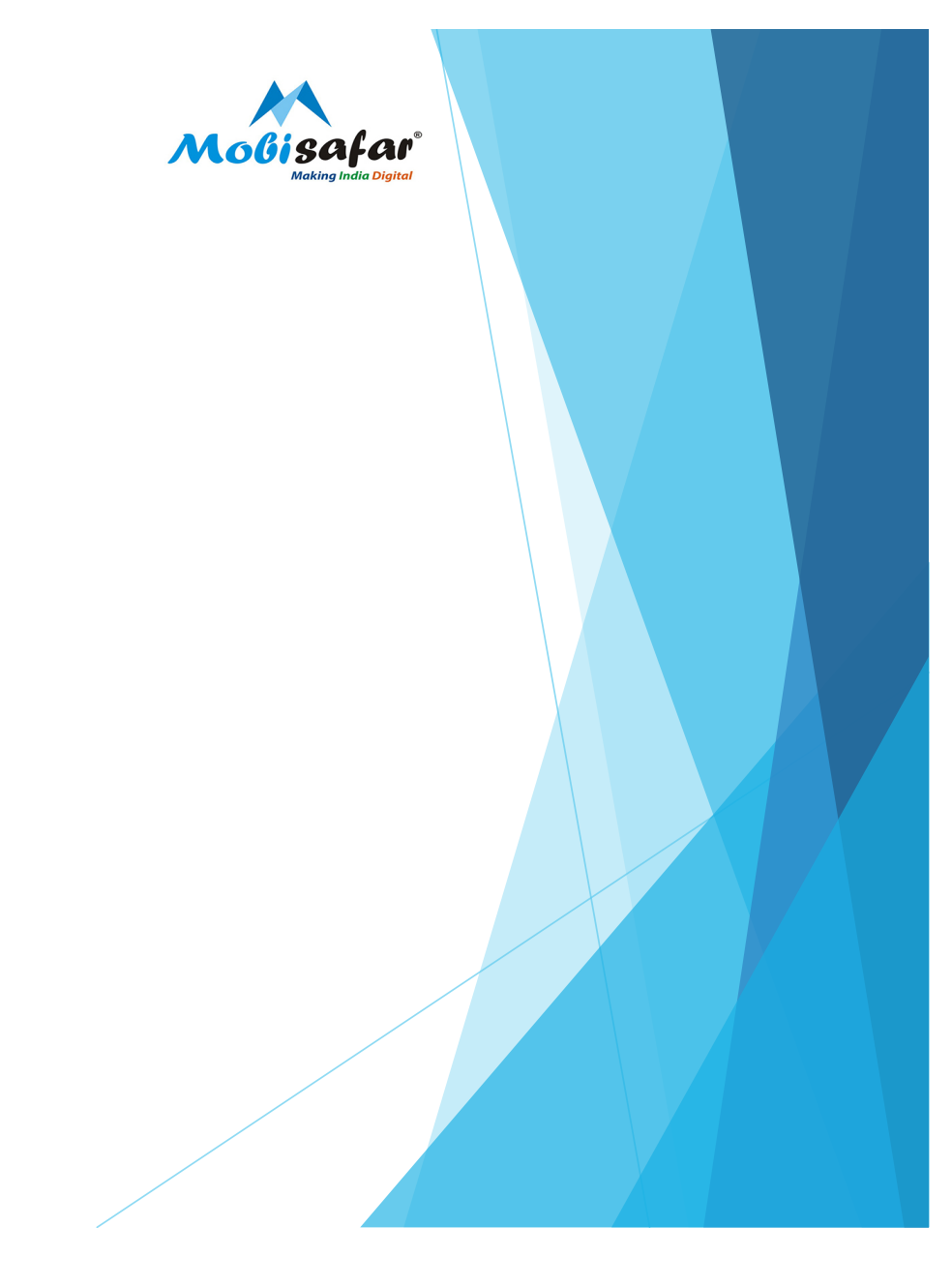

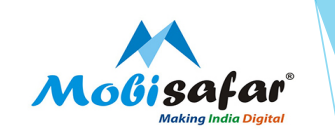

Step 6: Under device settings, please select PAX device and Finish

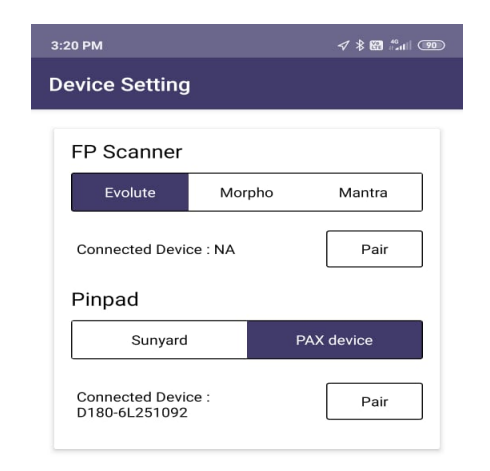

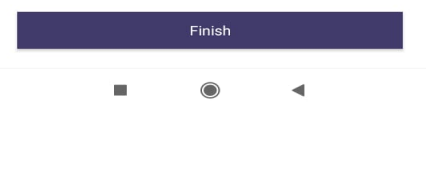

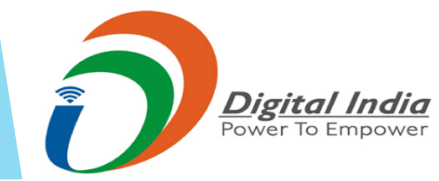

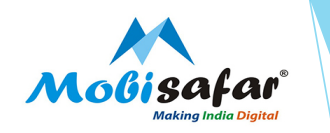

Step 7: Select transaction type as Cash Withdrawal/ Balance Enquiry/ iransaction status

100

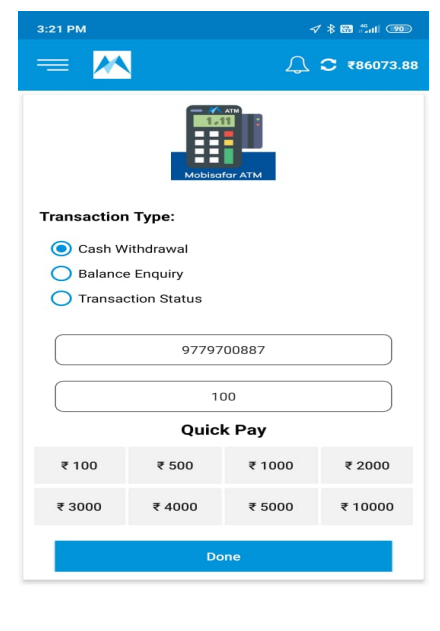

-

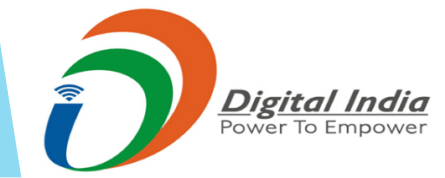

Step 8: Swipe the Debit Card

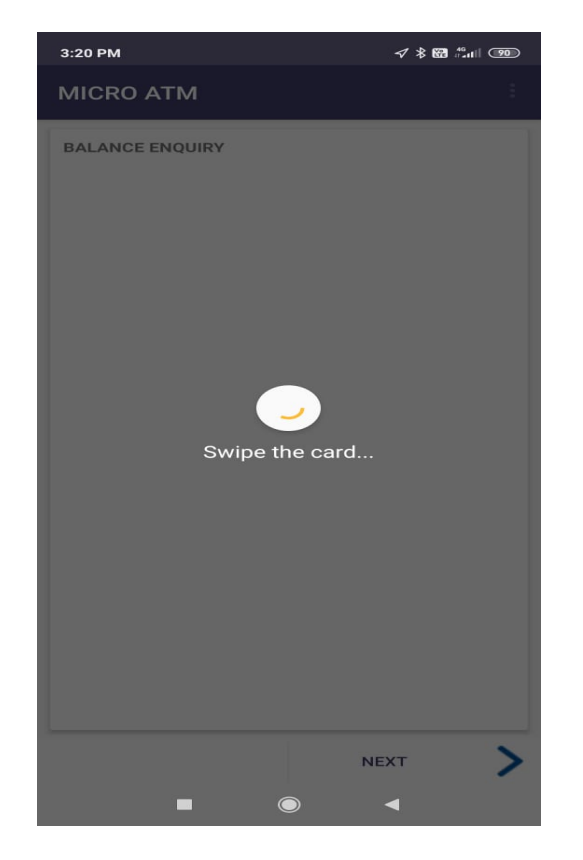

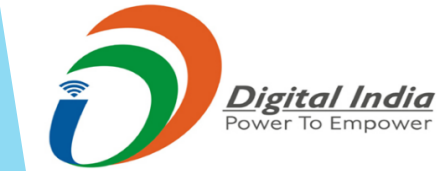

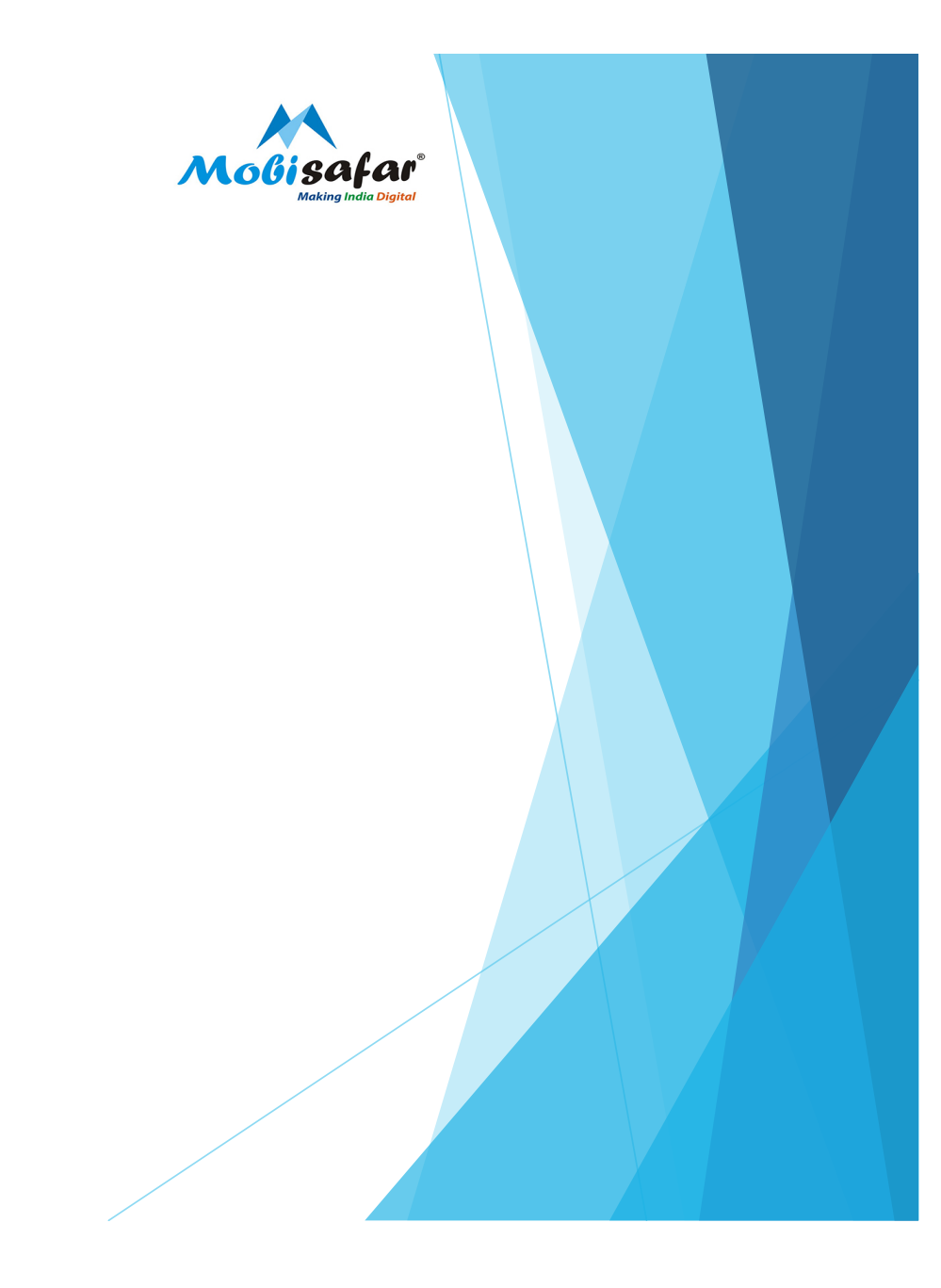

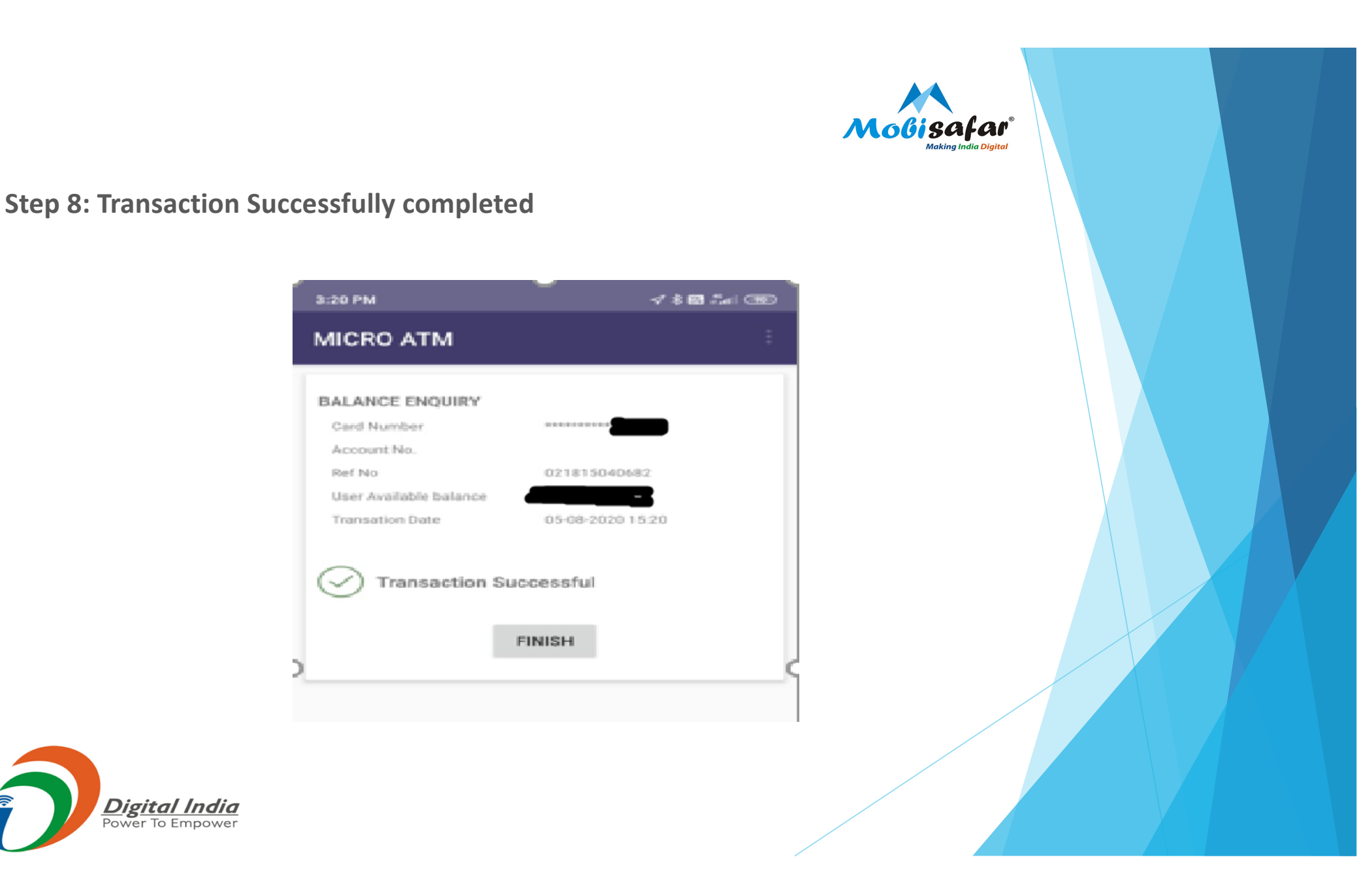

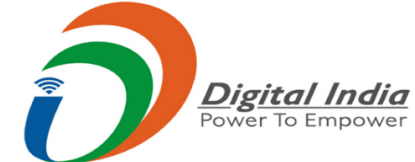

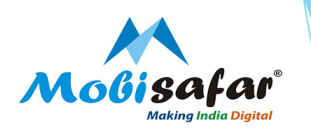

## FAQ

- Transaction status is showing "Success"
  Amount already credited in your wallet. Kindly check ledger statement.
- □ **Transaction status is showing "Pending" but customer account debited.** Please check final status after 90 minutes.
- Transaction status is showing "Failed" but customer account debited. Amount will get auto reversed within 3-4 working days (after date of transaction). If not reversed, please ask customer to get in touch with respective bank branch.
- Transactions are getting failed due to reason "91 key exchange failed"
  Please raise complaint on portal. Our customer care executive will get back on this.
- Transactions are getting failed due to reason "Merchant not found"
  Please raise complaint on portal. Our customer care executive will get back on this.
- Transactions are getting failed due to reason "Open BT Failed"
  Please raise complaint on portal. Our customer care executive will get back on this.
- Transactions are getting failed due to reason "PED Tempered"
  Please raise complaint on portal. Our customer care executive will get back on this.
- Transactions are getting failed due to reason "Unknown 301"
  Please raise complaint on portal. Our customer care executive will get back on this.

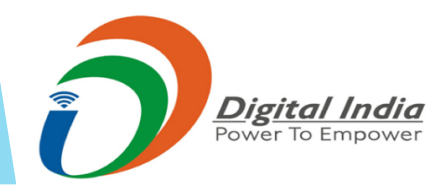

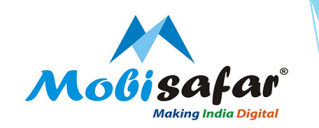

## **THANK YOU**

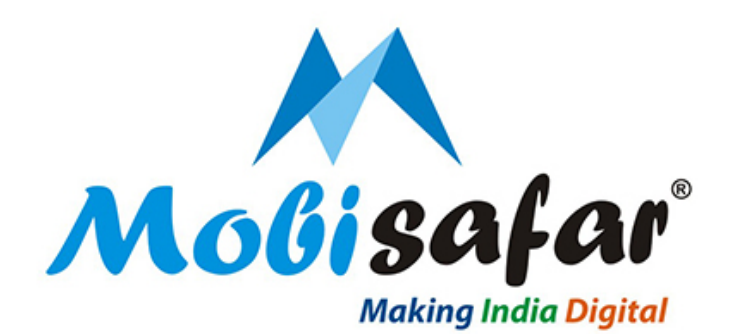

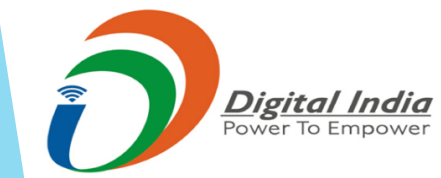